## HƯỚNG DÃN LÂY LẠI MẬT KHẦU E-MAIL HỘP THƯ HUMG

Bài trước tôi đã hướng dẫn người dùng cập nhật số điện thoại, e-mail khác phục vụ cho việc lấy lại mật khẩu đã bị quên, bài này tôi hướng dẫn người dùng có thể tự lấy lại mật khẩu tài khoản hộp thư điện tử HUMG thông qua số điện thoại hoặc e-mail đã cập nhật ở bài trước.

Truy nhập địa chỉ: *mail.humg.edu.vn* hoặc từ **Hộp thư điện tử** trên **cổng thông tin điện tử** (*humg.edu.vn*) của Trường. Giao diện đăng nhập mới xuất hiện.

| Microsoft                              |                                                                                         |
|----------------------------------------|-----------------------------------------------------------------------------------------|
| Đăng nhập                              |                                                                                         |
| L                                      |                                                                                         |
| Tiếp theo                              | Ser March 200                                                                           |
| Bạn không truy cập được vào tài khoản? | The second second second                                                                |
|                                        | and the second second                                                                   |
|                                        |                                                                                         |
|                                        | Ban đang thấy <b>traỉ nghiệm đăng nhập mới</b> của chúng<br>tôi Xuay lại trải nghiệm cũ |

Sau đó nhập đầy đủ thông tin địa chỉ hộp thư cá nhân như trên rồi chọn "Tiếp theo"

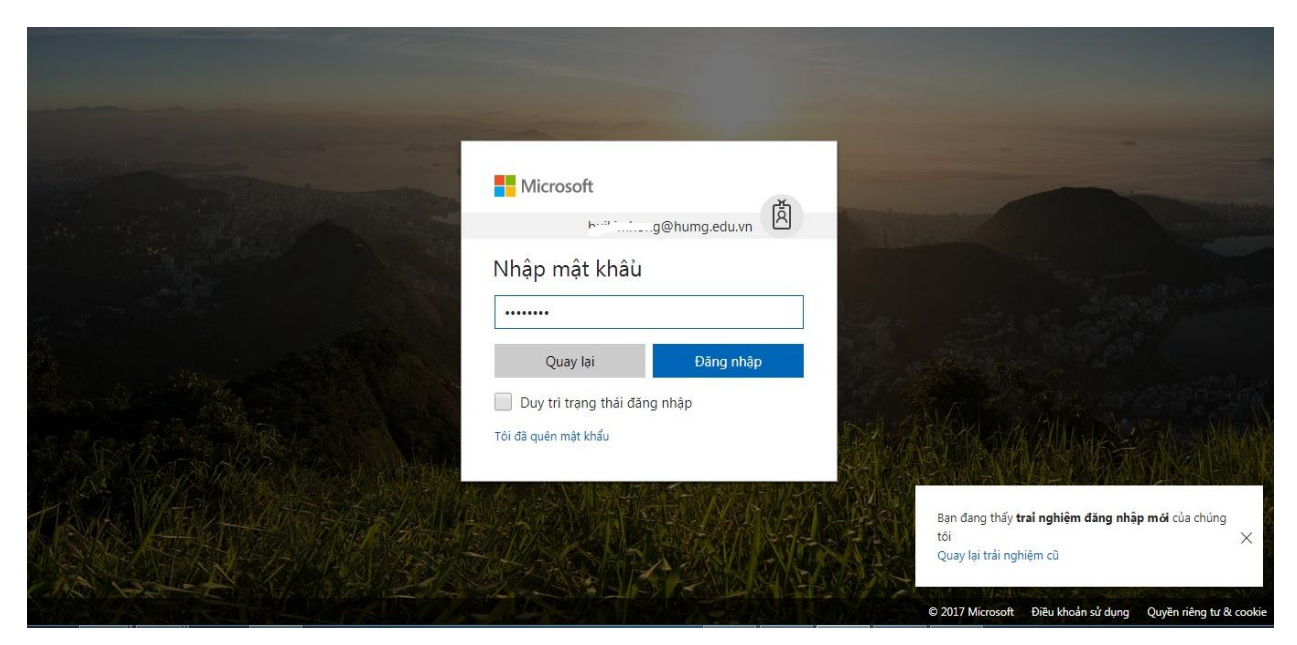

Nhập mật khẩu trước đó rồi chọn nút "Đăng nhập"

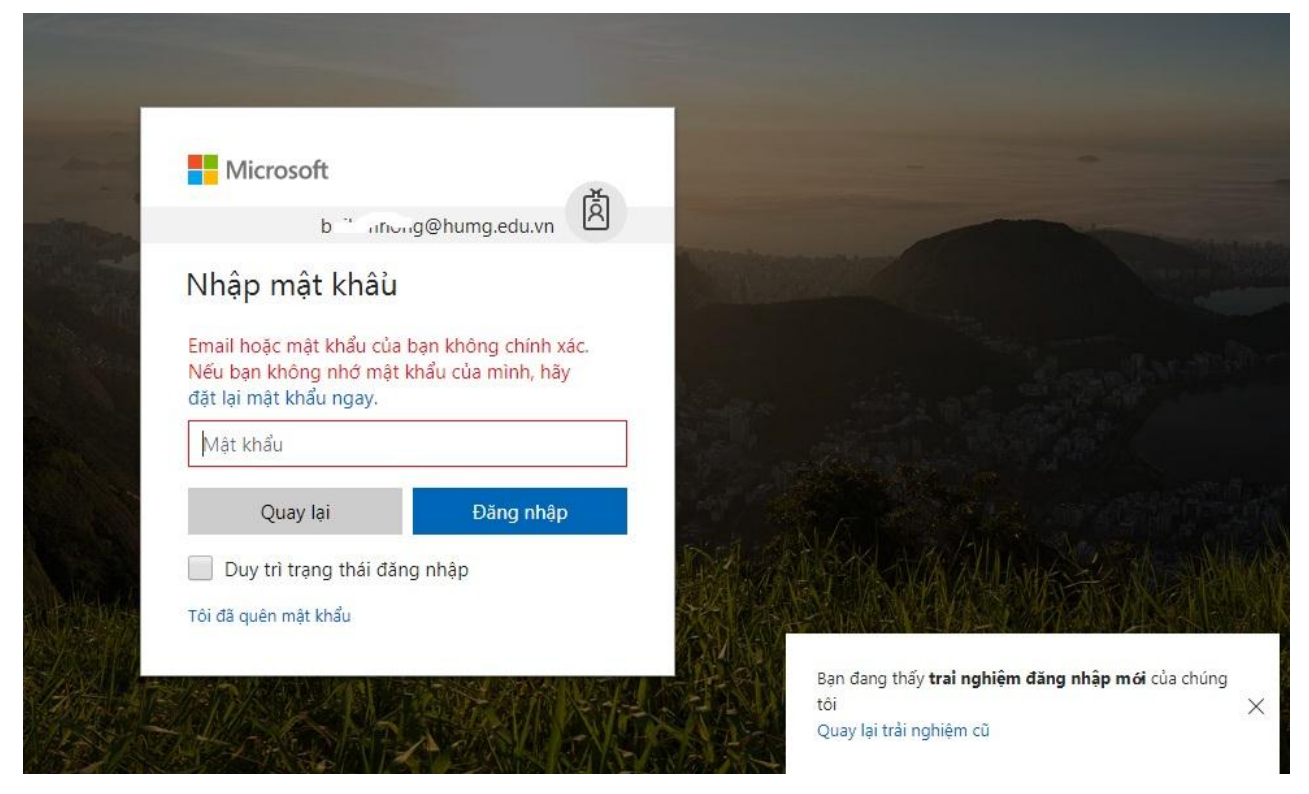

Cửa thông báo Email hoặc mật khẩu của bạn không chính xác. Người dùng bấm chọn link "đặt lại mật khẩu ngay" hoặc link "Tôi đã quên mật khẩu"

## Microsoft

## Quay lại tài khoản của bạn

Bạn là ai?

Để khôi phục tài khoản của bạn, hãy bắt đầu bằng cách nhập ID người dùng của bạn và những ký tự trong ảnh hoặc âm thanh bên dưới.

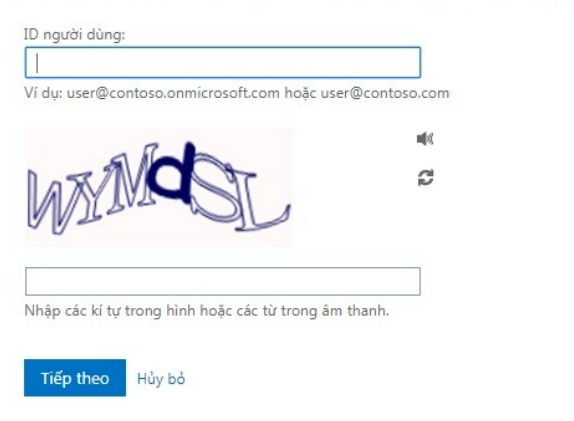

Cửa sổ mới yêu cầu nhập ID người dùng: VD: <u>abc@humg.edu.vn</u> đối với cán bộ và <u>xxx@student.humg.edu.vn</u> đối với sinh viên (xxx: là Mã sinh viên). Tiếp theo ta nhập các ký tự trong hình hoặc các từ trong âm thanh khi bấm vào hình cái loa (phân biệt chữ hoa, chữ thường) rồi chọn nút "**Tiếp theo**", một cửa sổ mới chuyển sang mục kiểm chứng người dùng.

| Microsoft<br>Microsoft Online Services  |                                                                                                    |  |  |  |
|-----------------------------------------|----------------------------------------------------------------------------------------------------|--|--|--|
| Quay lại tài khoa                       | ản của bạn                                                                                                    |  |  |  |
| <b>bước kiểm chứng 1</b> > chọn m       | iột mật khẩu mới                                                                                                    |  |  |  |
| Vui lòng chọn phương thức liên hệ mà    | chúng tôi nên dùng để kiểm chứng:                                                                                                    |  |  |  |
| Nhắn tin đến điện thoại di động của tôi | Để bảo vệ tài khoản của bạn, chúng tôi cần bạn nhập số điện thoại di động đã;<br>đủ của bạn (***********28) dưới đây. Tiếp theo bạn sẽ nhận được một tin nhắn<br>văn bản có mã xác minh mà bạn có thể sử dụng để đặt lại mật khẩu của minh. |  |  |  |
| Goi điện thoại di động của tôi          |                                                                                                    |  |  |  |
|                                         | Nhập số điện thoại của bạn                                                                                                    |  |  |  |
|                                         | Nhắn tin                                                                                                    |  |  |  |
|                                         |                                                                                                    |  |  |  |
| I                                       |                                                                                                    |  |  |  |

Hủy bỏ

Bài trước chúng ta chọn kiểm chứng là số điện thoại thì bước kiểm chứng yêu cầu người dùng nhập số điện thoại trước đó, nếu chúng ta chọn kiểm chứng qua email thì hội thoại yêu cầu nhập địa chỉ email mà ta nhập trước đó rồi chọn "Nhắn tin" qua điện thoại hoặc "Gửi" mã kiểm chứng qua e-mail.

Microsoft

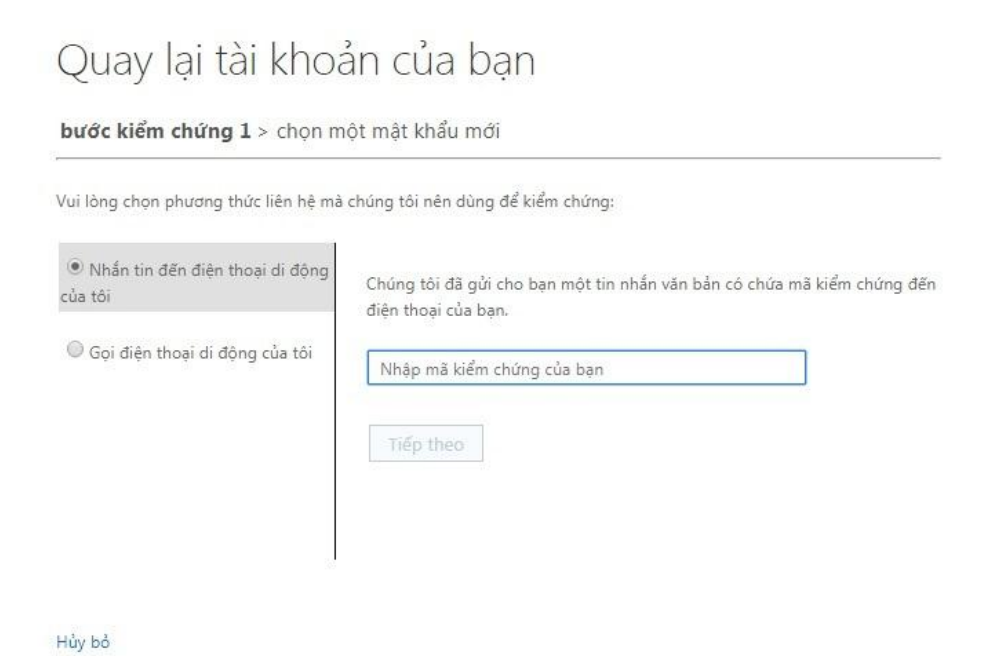

Nhập mã kiểm chứng mà bạn nhận được qua tin nhắn hoặc qua email rồi bấm chọn nút "**Tiếp theo**"

Microsoft

## Quay lại tài khoản của bạn

bước kiểm chứng 1 > chọn một mật khẩu mới

Vui lòng chọn phương thức liên hệ mà chúng tôi nên dùng để kiểm chứng:

| Nhắn tin đến điện thoại di động<br>của tôi | Chúng tôi đã gửi cho bạn một tin nhắn văn bản có chứa mã kiểm chứng đến<br>điện thoại của bạn. |
|--------------------------------------------|------------------------------------------------------------------------------------------------|
| O Gọi điện thoại di động của tôi           | 175276                                                                                         |
|                                            | Tiếp theo Thử lại Liên hệ quản trị viên của bạn                                                |
|                                            |                                                                                                |

Hủy bỏ

Cửa sổ tạo mật khẩu mới cho phép chúng ta đặt lại mật khẩu mới (Lưu ý: Mật khẩu mới phải khác mật khẩu cũ, không chứa tên người dùng, phải có tối thiểu 8 ký tự bao gồm: chữ hoa, chữ thường và số)

Microsoft

| Quay lại tài khoản của bạn                                                                    |                                                     |
|-----------------------------------------------------------------------------------------------|-----------------------------------------------------|
| Tạo một mật khẩu mới                                                                          |                                                     |
| * Nhập mật khẩu mới:                                                                          | Microsoft                                           |
| mạnh                                                                                          |                                                     |
| * Xác nhận mật khẩu mới:                                                                      | Quay lại tài khoản của bạn                          |
| Chúng tôi đã gặp mật khẩu đó quá nhiều lần trước đây.<br>Hãy chọn mật khẩu khác khó đoán hơn. | 🔇 Mật khẩu của bạn đã được đặt lại                  |
| Tiếp theo Hủy bỏ                                                                              | Để đăng nhập với mật khẩu mới của bạn, bấm vào đây. |

Sau khi đặt lại mật khẩu thành công ta chọn "bấm vào đây" để trở về màn hình đăng nhập và đăng nhập bằng mật khẩu mới vừa tạo.

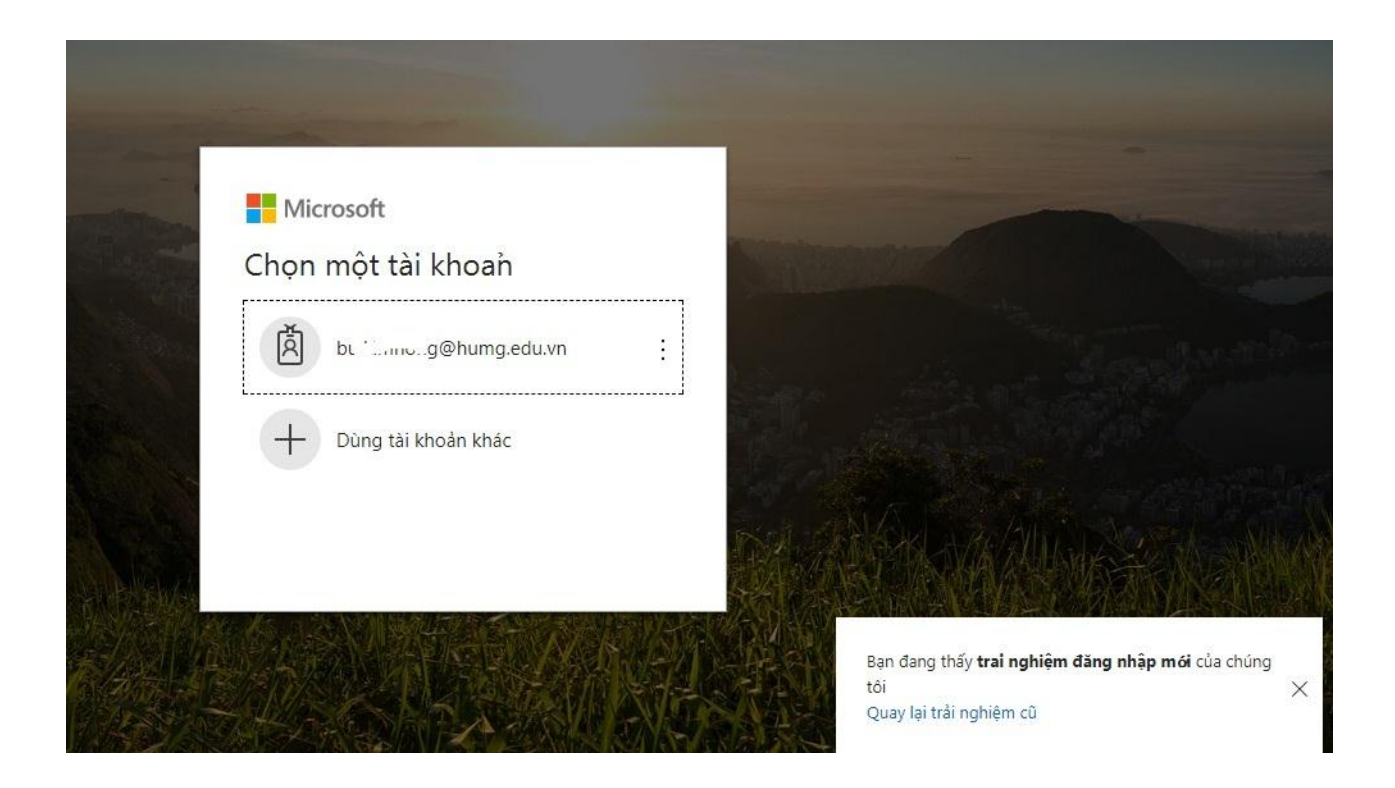

Mọi vướng mắc xin liên liên hệ số điện thoại: **024.221 992 73** hoặc **0904622128** Trân trọng!